## 1. 「資格情報のお知らせ」の参照方法

①「資格情報のお知らせ」の選択

KOSMO Communication Web にログインし、メインメニュー画面から「資格情報の お知らせ」ボタンをクリックします。

| KQSMO Web       |                    |                 | 日本                                                                                                    | 陸電気健康保険組合                                 |
|-----------------|--------------------|-----------------|----------------------------------------------------------------------------------------------------|-------------------------------------------|
| トップ 通知情報照会 個人情報 | 波管理                |                 |                                                                                                    |                                           |
| メインメニュー画面       |                    |                 |                                                                                                    |                                           |
|                 |                    | メニューを選択してください。  |                                                                                                    |                                           |
|                 | 各種通知情報を参照します。      |                 | 通知情報照会                                                                                                    |                                           |
|                 | 個人情報および設定情報を管理します。 |                 | 個人情報管理                                                                                                    |                                           |
|                 | 資格情報を確認します。        |                 | 資格情報のお知らせ                                                                                                    | (L. Unal                                  |
|                 |                    | A RESIDENCE AND | The state of the state of the s | S. C. C. C. C. C. C. C. C. C. C. C. C. C. |
| 注意事項・免責事項・セキュリ  | ティボリシー等            |                 |                                                                                                    |                                           |

- ②【初回のみ】メールアドレスの入力
  - MY HEALTH WEB に画面遷移します。
  - ご希望のメールアドレスを入力し、「登録する」ボタンをクリックします。 ※制限はありませんが、KOSMO Communication Web に登録済みのメールアド レスと揃えた方が、ご自身の管理が容易と思われます。

| メールアト           | レスの登録について                                                                                     |
|-----------------|-----------------------------------------------------------------------------------------------|
| 補助会申請           | やその他の申請機能をご利用いただくために、メールアドレスの登録が必要となります。                                                      |
| 中請の受付           | 承認・却下等の中請状況を登録メールアドレス宛にお送り致します。                                                               |
| なお、DO(<br>ールが届か | OMO、au、ソフトバンクなどのキャリアメールをご登録の場合。セキュリティ設定等によりシステムからの自動配信メ<br>はいことがございます。                        |
| 確実にご要           | 思いただくため、社員の苦さまは可能な限り会社のメールアドレスのご登録をお願いたします。                                                   |
| キャリアメ<br>るよう、え  | ールを習慣される場合には、「@mhweb.jp」「@mhweb-entry.jp」「@mhweb-info.jp」からのメールが受信ができ<br>らかじめ受信設定の変更を行ってください。 |
| 各キャリア           | カメール受信設定方法は、右尼リンクよりご確認いただけます。DOCOMO / au / SoftBank                                           |
|                 | 香銀用メールアドレス                                                                                    |
|                 | 登録用メールアドレス(確認用)                                                                               |

③【初回のみ】認証コードの確認

登録されたメールアドレス宛にシステムから届くメールを開き、認証コードを 確認します。

|              | 【メールアドレス認証】 (外部) 受信トレイ×                                                                                |       |
|--------------|----------------------------------------------------------------------------------------------------|-------|
|              | MY HEALTH WEB 管理者 <noreply@mhweb-entry.jp><br/>To 自分 ▼</noreply@mhweb-entry.jp>                        |       |
|              | 平素より ●●● 健康保険組合「MY HEALTH WEB」をご利用いただき<br>誠にありがとうございます。<br>「MY HEALTH WEB」メールアドレス認証面面より認証コードを登録してください。 |       |
|              | 認証コード:●●●●●●●                                                                                          |       |
|              | ※認証コードに有効期限はありません。<br>※メールアドレス変更時には新たな認証コードが必要となります。                                                   |       |
|              | このEメールアドレスは配信専用です。<br>このメッセージに返信しないようお願いいたします。                                                         |       |
|              |                                                                                                    |       |
|              |                                                                                                    |       |
|              |                                                                                                    |       |
| X <u>nor</u> | eplay@mhweb-entry.jpよりメールを受信できるように設定し                                                                  | てください |

※メール発信者名は、「MY HEALTH WEB 管理者」です。

④【初回のみ】認証コードの登録

システムから届いたメールに記載された認証コードを入力し、「登録する」 ボタンをクリックします。

|                                                    | 健康保険組合   |
|----------------------------------------------------|----------|
| メールアドレス認証                                          |          |
|                                                    |          |
| 1997-1971-1971-1971-1971-1971-1971-1971            |          |
| 登録する                                               |          |
| メールが届かないなど、認証ができない方はこちら                            |          |
| ※「メールアドレスの認証が完了しました」のメッセージが<br>「TOP へ」ボタンをクリックします。 | 表示されますので |

## ⑤「資格情報のお知らせ」の選択

「資格情報のお知らせ」をクリックします。

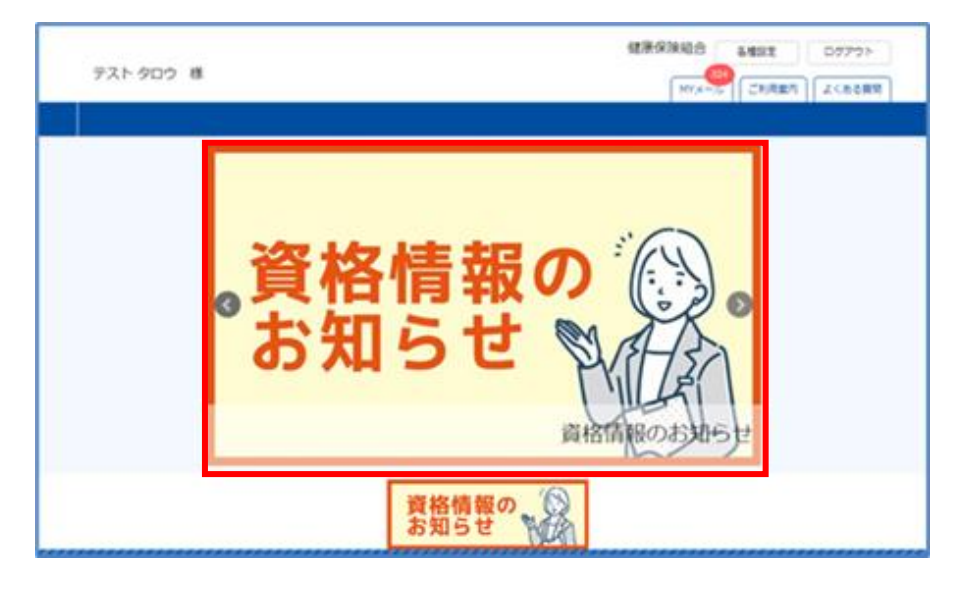

⑥対象者の選択

対象者が一覧表示されますので、閲覧したい対象者の行に対象者の生年月日を 入力し、「送信」ボタンをクリックします。PDFの生成が開始されます。

※複数名の PDF 作成を指示する場合、おひとりずつ「生年月日入力&送信ボタン クリック」を繰り返してください。先に生年月日を全員分入力しても、おひと りの「送信」ボタンをクリックすると、他の方々の生年月日はクリアされます。 左上の「MY HEALTH WEB」をクリックして、TOP ページに戻ります。

| 本稿能は<br>「送信」<br>PDFを出<br>まれの場 | 被保険者様のみご利用いたた<br>ボタンを押下すると、PDFは<br>力する際には、入力ボックフ<br>合:19800810 | どけます。<br>ビカの煤から一定時間経過後に『資格情報のお知<br>えもしくは白いボタンを押下して生年月日を指定 | 3らせ』がダウンロードできます。<br>の上、対象者様の生年月日を選択してください。 例)1980年8月10日 |
|-------------------------------|----------------------------------------------------------------|-----------------------------------------------------------|---------------------------------------------------------|
|                               | NRT                                                            | 生年月日認証                                                    | PDF出力                                                   |
|                               | テスト タロウ                                                        | 年 /月/日 🛛 🐹                                                | 資格情報のお知らせ(PDF)のダウンロードには、生年月日を<br>入力し送信していただく必要があります。    |
|                               | テスト ハナコ                                                        | 年 /月/日 🛛 🗵信                                               | 資格情報のお知らせ(PDF)のダウンロードには、生年月日を<br>入力し送信していただく必要があります。    |
|                               | テスト ジロウ                                                        | 年 /月/日 🚦 🐹                                                | 資格情報のお知らせ(PDF)のダウンロードには、生年月日を<br>入力し送信していただく必要があります。    |

## ⑦「資格情報のお知らせ」の選択

PDF 作成を指示してから数分後に、「資格情報のお知らせ」を再度クリックします。

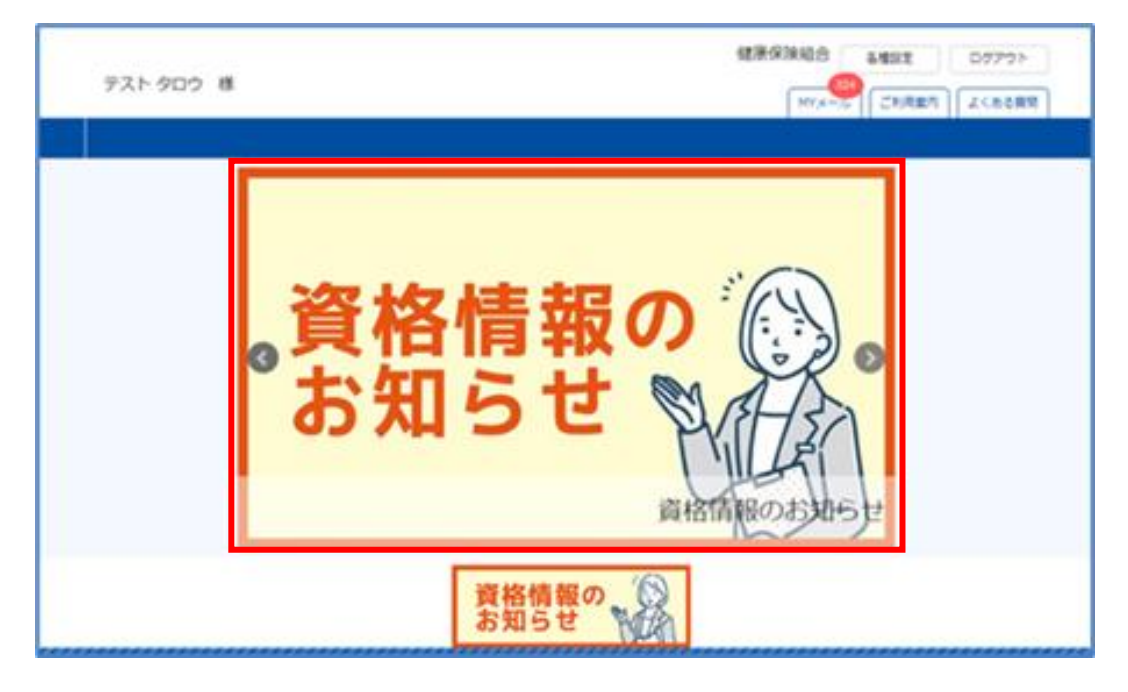

⑧PDF のダウンロード

PDF の準備ができたら「ダウンロードの準備ができました」ボタンが表示されます。 ボタンをクリックして、通知をダウンロードしてください。

| 本機能は<br>「送信」<br>PDFを出<br>まれの場 | 被保険者様のみご利用いた<br>ボタンを押下すると、PDF<br>力する際には、入力ボック<br>合:19800810 | だけます。<br>出力の嘆から一定時間経過後に『貞格情報のお》<br>スもしくは白いボタンを押下して生年月日を指 | 時らせ! がダウンロードできます。<br>さの上、対象者様の生年月日を選択してください。 例)1980年8月10日生     |
|-------------------------------|-------------------------------------------------------------|----------------------------------------------------------|----------------------------------------------------------------|
|                               | 対象哲                                                         | 生年月日認証                                                   | PDF进力                                                          |
|                               | ምスト タロウ                                                     | 時証済みです。                                                  | 資格特殊のお知らせ<br>ダウンロードの単価ができました                                   |
|                               | テスト ハナコ                                                     | 年/月/日 0 38                                               | Add Main And Section アンプランロート には、エキリイロゼ<br>入力し送信していただく必要があります。 |
|                               | テスト ジロウ                                                     | 年 /月/日 🛛 🗷信                                              | 資格情報のお知らせ(PDF)のダウンロードには、生年月日を<br>入力し送信していただく必要があります。           |

※ダウンロード後、「ダウンロードの準備ができました」ボタンは消えます。 再度ダウンロードする場合、PDF 作成指示をしてください。

⑨「資格情報のお知らせ」の確認

ダウンロードした「資格情報のお知らせ」を確認します。

|                                                                                                    | 資格情報のお知らせと個人番                                                                                                    | う(マ-                                                                                                    | (保険者名)<br>(保険者番号)<br>(ナンパー)確認のお願い                                                                                                    |
|----------------------------------------------------------------------------------------------------|----------------------------------------------------------------------------------------------------|----------------------------------------------------------------------------------------------------|----------------------------------------------------------------------------------------------------|
| 5なたの<br>55. こ                                                                                         | 加入する健康保険の資格情報を下記のとま<br>のお知らせのみでは受診できません。                                                                                                    | 50.5M                                                                                                    | らせします(100年(月)日時点)。                                                                                                    |
| 紀明                                                                                                    | 000                                                                                                    | 84                                                                                                    | 00000000<br>(枝衢)00                                                                                                    |
| 氏名                                                                                                    |                                                                                                    | テスト                                                                                                    | 花子                                                                                                    |
| 758'1                                                                                                 |                                                                                                    | 921 A                                                                                                    | *3                                                                                                    |
| 負担制                                                                                                   | 8                                                                                                    | 38                                                                                                    |                                                                                                    |
| 資格数                                                                                                   | #年月日                                                                                                    | ŦŔO                                                                                                    | <b>#0月0日</b>                                                                                                    |
| 保険者                                                                                                   | 8                                                                                                    | 00                                                                                                    |                                                                                                    |
| 717                                                                                                   | ーマイナボータルへのアクセ<br>・<br>・<br>・<br>・<br>・<br>・<br>・<br>・<br>・<br>・<br>・<br>・<br>・                                                                                                    | ス・ター                                                                                                    | でます。そのし、新聞 くとさい<br>>>ロードはこちら →<br>ては、 スマートフォンの員体情報画面をマ                                                                                                    |
| マイ保険<br>(ナない方<br>)。 おお、す<br>ま、保険<br>ま、保険                                                              | ーマイナボークルヘのアクセ<br>のできない例外的な考<br>様にともに高速機関等の分打で得ってる。<br>は、この文書をマイナ会談証とともに回<br>現在、国家保険のテークベースに登録さ<br>のでで確認下さい(1260の)を下460の)<br>様ででご確認できい(1260の)を下460の)<br>様本でご確認でざまい。                                                                                                    | ここので、                                                                                                    | Cは、スマートフォンの異称情報画面をマ<br>切いただはますスマートフォンの異称情報画面をマ<br>切いただはますスマートフォンをお待ち<br>の気付で得来することで受知いただけま<br>あなたの個人里号(マイナンバー)は次のと<br>ナンバー)の下4切と一致していない場合に<br>1925                                                                                                    |
| マイナ<br>(ナ保険<br>でない方<br>)。<br>なお、<br>ちり示さ<br>ま、<br>保険                                                  | ーマイナボークルヘのアクセ<br>の<br>一マイナボークルヘのアクセ<br>の<br>の<br>の<br>の<br>の<br>の<br>た<br>の<br>な<br>し<br>た<br>に<br>窓<br>感情<br>し<br>の<br>つ<br>に<br>し<br>き<br>に<br>い<br>の<br>の<br>た<br>き<br>を<br>で<br>う<br>い<br>い<br>の<br>の<br>た<br>き<br>を<br>い<br>の<br>い<br>た<br>い<br>た<br>い<br>し<br>、<br>の<br>の<br>た<br>、<br>さ<br>い<br>い<br>い<br>の<br>の<br>た<br>き<br>た<br>い<br>に<br>い<br>の<br>の<br>た<br>、<br>さ<br>い<br>い<br>い<br>の<br>の<br>た<br>き<br>た<br>い<br>に<br>い<br>の<br>の<br>た<br>、<br>き<br>い<br>い<br>い<br>の<br>の<br>た<br>い<br>き<br>い<br>い<br>い<br>い<br>い<br>い<br>い<br>い<br>い<br>い<br>い<br>い<br>い | ス・ダイ<br>第一日<br>第一日<br>第一日<br>第一日<br>第一日<br>第一日<br>第一日<br>第一日                                                                                                    | では、スマートフォンの単価債権膨脹をマ<br>いただけます。スマートフォンの単価債権膨脹をマ<br>いただけます。スマートフォンをお待ち<br>の生だで提示することで登却いただけま<br>あなたの個人量号でマイナンパー)は次のと<br>ナンパー)の下4桁と一致していない場合に<br>1825                                                                                                    |
| マイナ酸イナ酸(ない)、ないで、そので、そので、そので、そので、そので、そので、そので、そので、そので、その                                                | ーマイナボークルヘのアクセ<br>単体にの扱い取りができない例外的な考<br>超くともに意思機関等の分析できない例外的な考<br>成こ、この文質をマイナ体制経しともに思い<br>なこ、変換情勢のデークペースに登録さけ<br>のでご得緒下だい(12時のうち下4650)か<br>れている下4450歳かが、ご分かの個人目<br>増添すご連絡ください、<br>本本本本 本本<br>あたなの用ってご解明・たちくこともでき<br>(この形形りすの小は実際できます)。                                                                                                    | 2、91<br>2、91<br>2、91<br>2、91<br>2、191<br>2、191<br>2<br>1<br>1<br>1<br>1<br>1<br>1<br>1<br>1<br>1<br>1<br>1<br>1<br>1<br>1<br>1<br>1<br>1<br>1 | になます、EOCLMMでと2015<br>には、スマートフォンの資格情報画面をマ<br>しいただけます(スマートフォンをお待ち<br>のなけて使用することで登録いただけま<br>ためたの個人優勢(マイナンバー)は次のと<br>ナンバー)の下4初と一致していない場合に<br>(8825)<br>####CONFORC<br>(2015)<br>(1915)<br>(1915 |
| マナ(ない)、なりま、(学校)、なりました。(1985)、なりまた。(1985)、なりまた。(1985)、(1985)、(1985)、(1985)、(1985)、(1985)、(1985)、(1985) | ーマイナボークルヘのアクセ<br>「「「「「」」」<br>一マイナボークルヘのアクセ<br>「」<br>「」<br>「」<br>「」<br>「」<br>「」<br>「」<br>「」<br>「」<br>「」                                                                                                    | ス・ダイ                                                                                                    | ては、スマートフォンの員格債権画面をで<br>なし、ただはます、マートフォンの員格債権画面をで<br>ないただけます(スマートフォンをお待ち<br>の型行で得当することで登却しただけま<br>あなたの個人量型(マイナンバー)は次のと<br>ナンバー)の下4初と一致していない場合に<br>(物理者を)<br>(物理者を)<br>(の)<br>たたけま<br>(の)<br>たたけま<br>(の)<br>たたり<br>(の)<br>たたけま<br>(の)<br>たたけま<br>(の)<br>たたけま<br>(の)<br>たたけま<br>(の)<br>たたけ<br>(の)<br>たた)<br>(の)<br>たた)<br>(の)<br>たた)<br>(の)<br>たた)<br>(の)<br>たた)<br>(の)<br>たた)<br>(の)<br>たた)<br>(の)<br>たた)<br>(の)<br>たた)<br>(の)<br>たた)<br>(の)<br>たた)<br>(の)<br>たた)<br>(の)<br>たた)<br>(の)<br>たた)<br>(の)<br>たた)<br>(の)<br>たた)<br>(の)<br>たた)<br>(の)<br>たた)<br>(の)<br>たた)<br>(の)<br>たた)<br>(の)<br>(の)<br>たた)<br>(の)<br>(の)<br>たた)<br>(の)<br>(の)<br>(の)<br>(の)<br>たた)<br>(の)<br>(の)<br>(の)<br>(の)<br>(の)<br>(の)<br>(の)<br>(の                                                                                                    |

以上